Tel:
 (518) 688-1200, Ext. 8

 Email:
 building@townofglenville.org

 Fax:
 (518) 384-0140

 18 Glenridge Road, Glenville, NY 12302

## Town of Glenville

**Building Department** 

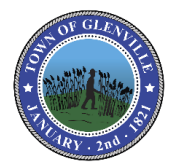

### INSTRUCTIONS FOR APPLYING AS A HOMEOWNER

GUIDE FOR COMPLETING THE WC/DB Exemption (Form CE-200) TO GET STARTED GO TO: https://www.businessexpress.ny.gov/

### WC/DB Exemptions

Request for WC/DB Exemption (Form CE-200)

#### **Overview**

The application for a Certificate of Attestation of Exemption, Form CE-200, from Workers' Compensation and/or Disability and Paid Family Leave Benefits coverage may only be completed by entities with no employees and/or out-of-state entities obtaining a contract or license in which all the work is being performed outside of New York State.

- Certificates can only be used to attest to a *government entity* that the applicant requesting a permit, license, or contract is not required to carry workers' compensation and/or disability benefits coverage.
- Certificates are only valid for the specific license, permit or contract. Certificates for building permits are job-specific and a separate certificate will be required for each building permit.
- Certificates are assigned a unique certificate number that can be validated by the government official issuing the license, permit, or contract.

Upon selecting the button to the web based application below, you will be routed to New York Business Express to complete your application.

### If you need additional assistance, contact the New York Business Contact Center at (518)-485-5000.

Tel:(518) 688-1200, Ext. 8Email:building@townofglenville.orgFax:(518) 384-014018 Glenridge Road, Glenville, NY 12302

### Town of Glenville Building Department

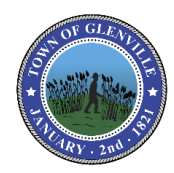

*STEP 1.* Go to NYS website by clicking on the link below or copy and paste in your web browser. <u>https://www.businessexpress.ny.gov/</u>

Here you will be brought to the NYS website where you can start your application for the CE200.

*STEP 2.* Click on Login/Register on the right side of your screen.

*STEP 3.* A new window will open up with two options. If you have already created a NY.GOV ID, click on the log in button and that will take you to the log in page.

If you have already registered and do not know you username and password, click on the <u>I forgot my username or I forgot</u> <u>my password</u> and follow the instructions.

If you do not have a NY.GOV ID, click on Register Here and follow the simple steps in creating your NY.GOV ID.

**STEP 4.** Once you have created your NY.GOV ID and click on Login Here, you will be brought to a new screen where you will input the *username and password* you have created. Click on **Sign In** 

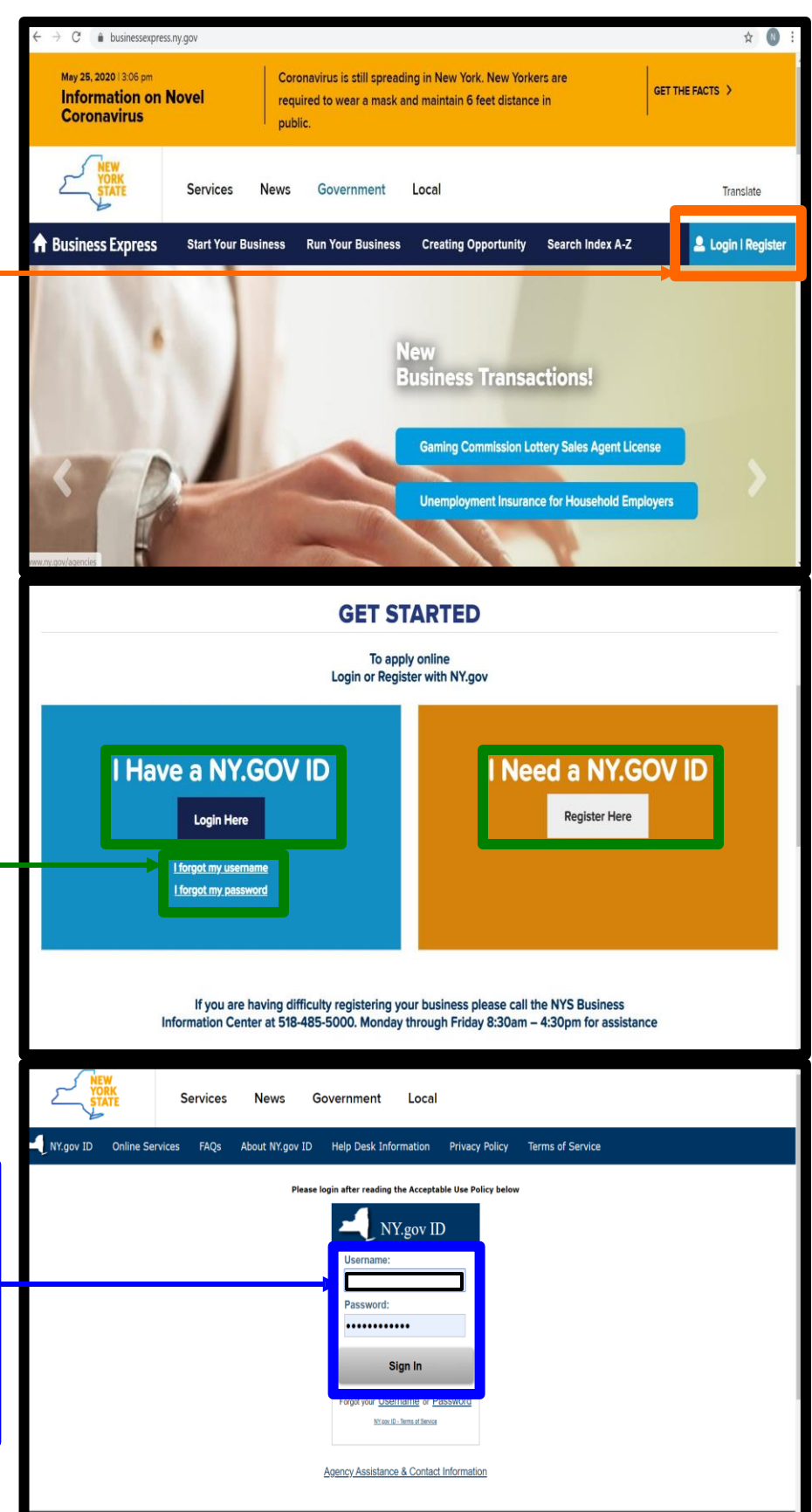

## Town of Glenville

**Building Department** 

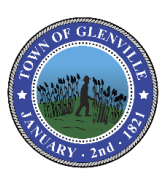

Services News Government Local Translate STEP 5. Once logged in you will be redirected to your account **Dashboard**. Here **New York Business Express** you will be able to see all of your A Business Express Start Your Business Run Your Business Creating Opportunity Search Index A-Z **Recent Activity** such as past applications and application status. My Dashboard My Dashboard > Recent Activity To start a new application click on usiness Details **Recent Activity** Search Index A-Z Here are your recent activities. You can filter by business profile by visiting the Business Details section of your dashboard. Business Checklists Workers Compensation Board Workers' Compensation and/or  $\bigcirc$ View Exemption Certificate **Disability and Paid Family Leave Benefits** View Summary Legal Name Co Pr **New York Business Express** Start Your Business Run Your Business Creating Opportunity Search Index A-Z A Business Express Search Index A-Z STEP 6. To find the CE-200 just type CE200 All Categories in the search box and click on Search. ce200 Search earch Employer Information General Business The result of your search will now be dis-Sort by Direction Relevant Ascendina Information played. Click on Certificate Of Attestation Results 1 - 1 of 1 for ce200 Legal Structures of Exemption(CE-200) Jorkers Compensation Board Licenses and Permits OVERVIEW Certificate of Attestation of Exemption (CE-200) HOW TO APPLY Professional Licenses This certificate attests that a business is not required to carry New York workers' compensation and/or New York pility and paid family leave benefits ins MORE DETAILS Select an Agency All Agencies Adirondack Park Age NYS Office of Addiction The most common situations are: the business is owned by one individual with no employees and is not a corporation; the business is a partnership und The most common subactors are the obtainess to owned by the individual with the employees and is that a comportation, the dualness is a particle sing under New York laws, and there are no employees, or the business is a one or two person owned corporation, with those individuals owning all of the stock and holding all offices of the corporation, and there are NO employees. NYS Workers Compensation Law, Sections 57 and 220; General Municipal Law, Section 125 NYS Workers Compensation Law, Article 2, Section 32-a 12 NYCRR, Chapter V tional Info Prerequisites STEP 7. When the new window opens you ind Assistance 1. Agency: Labor, Department of; Permit: Employer Registration for Unemployment Insurance, Withholding and Wage Reporting will see details on the CE-200 applications. 2. Agency: U.S. Department of Treasury; Permit: Employer Identification Number (FEIN) Scroll down to where it says *How To Apply* 3. The NYS Workers' Compensation Board's primary identification for your business is your business' Federal Employer Identification Number (FEIN). NYS insurance carriers require this FEIN to obtain or modify your workers' compensation coverage and click on Apply Online As Home Owner 4. Affidavit for New York Entities and Any Out of State Entities with No Employees, That NYS Workers' Compensation and/or Disability Benefits Insurance Coverage is Not Required, to apply for exemption How to Apply 1. You may apply online. Please see the help guides for Business and for Not-For-Profit Organizations. WHAT YOU NEED TO 2. Sign in or create a NY.gov account. APPLY: Federal Employer Identification Federal Employer Identifica Number or Social Security Number
 Business information (legal name, address, etc.)
 Type of permit, license or restort Apply Online as Business Apply Online as Homeowner

## Town of Glenville

**New York Business Express** 

A Business Express Start Your Business Run Your Business Creating Opportunity

#### **Building Department**

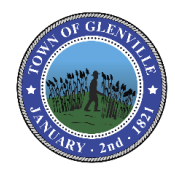

Search Index A-Z

**STEP 8.** Now you will be given the option to either start the application from previous information from past Applications or to use information that is not listed. If this is your first time completing this form then check **My Name Is Not Listed** and click on the **Start Application** button.

| a select the name you are applying for in<br>ation to streamline your application pro-<br>for which you are applying is not display | om the options instea below. When selecting an exist<br>cess. Updates can be made to the existing profile upo<br>ved in the list. For more information on Profiles, click h | ing name, we will use your previously entered Profi<br>on selection. Select "My Name is not listed" if the<br>here. |
|----------------------------------------------------------------------------------------------------|----------------------------------------------------------------------------------------------------|----------------------------------------------------------------------------------------------------|
| ur Profiles (Displayin                                                                                                    | g 1 of 1)                                                                                                    |                                                                                                    |
| Name                                                                                                    | Entity Type                                                                                                    | ID #                                                                                                    |
|                                                                                                    | Homeowner                                                                                                    | (SSN: ###-##-2164)                                                                                                  |
| My name is not listed                                                                                                    |                                                                                                    | Selected                                                                                                    |
|                                                                                                    |                                                                                                    |                                                                                                    |

*STEP 9.* The first page of the application is the Introduction page.

The column on the left should be where you are in the application and what has already been completed which is shown with the green check box. You will be able to revisit any of those pages at any point before submitting your application. All sections much be completed before submitting your application. Fill in the Home Owners Information and click on *Save And Continue*.

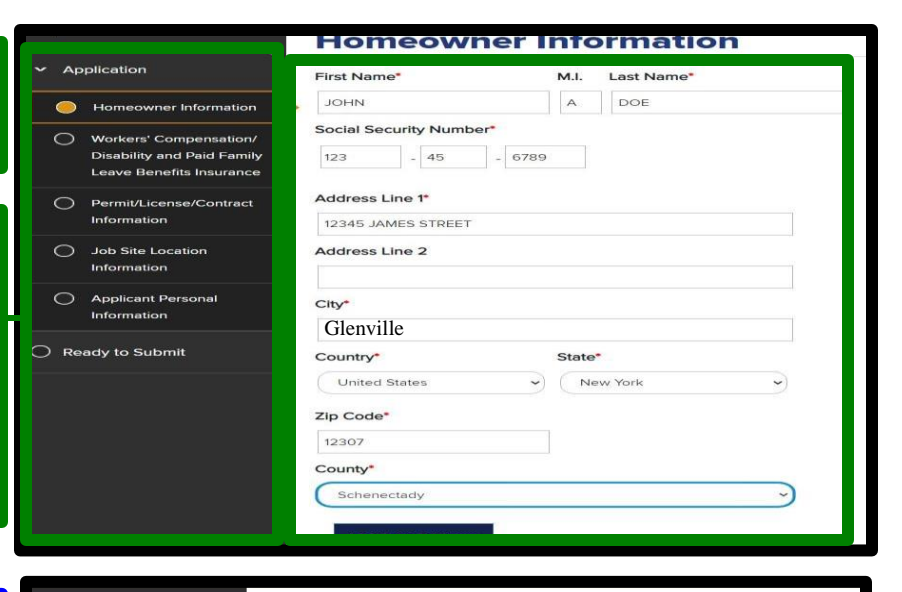

*STEP 10*. Next choose if you currently have worker's comp insurance (this will be NO in most cases since you are completing this Application).

Next choose **YES or NO** on if you have Disability And Paid Family Leave.

Next Click Save And Continue

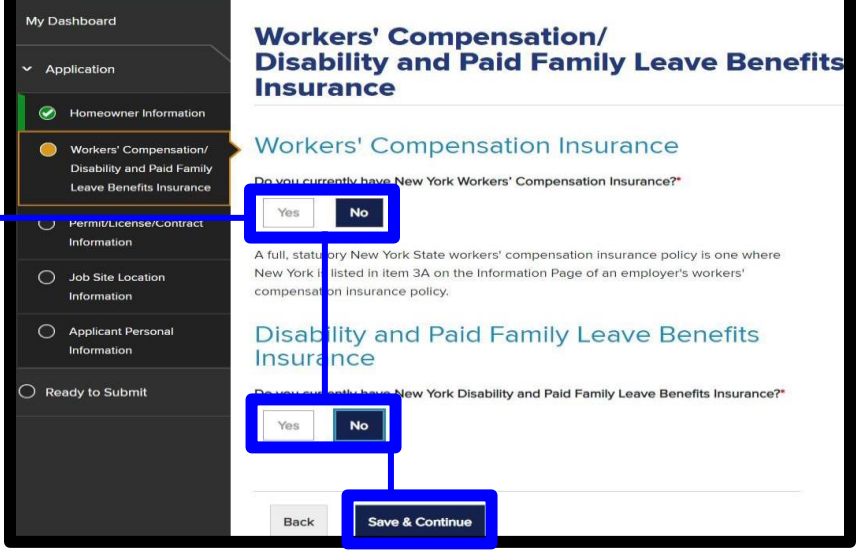

#### Tel: (518) 688-1200, Ext. 8 Email: building@townofglenville.org Fax: (518) 384-0140 18 Glenridge Road, Glenville, NY 12302

## Town of Glenville

Business Express

Start Your Business

Run Your Business

**Permit/License/Contract Information** 

**Building Department** 

My Dashboard

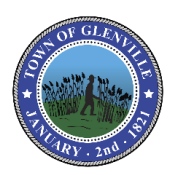

Search Inc

Creating Opportunity

*STEP 11.* Now you will be asked to fill in the **Permit/License/Contract Information.** 

**IMPORTANT:** Under Applying For, choose an option from the drop-down Menu. If you are applying for a Building Permit then choose **Building Permit.** 

Next under <u>Issuing Government Agency</u> type in <u>Town of Glenville</u>

STEP 12. STEP 19. Next choose the

permits are valid for ONE (1) year.

putting on your building permit.

**Project Date**; this is how long it may take to finish

the proposed job. Project Date can be up to ONE

Next fill out the **Estimated Dollar Value**. Dollar

(1) year as most City Of Schenectady building

Value should not be less than what you are

Application Applying for Building Permit Homeowner Information lssuing Governr ent Aa Workers' Compensation/ Town of Glenville Disability and Paid Family Leave Benefits Insurance Permit/License/Contract Information Back Save & Continue Job Site Location 0 Information Exit Appli Workers' Compensation 0 Coverage Exemptions O Disability and Paid Family Leave Benefits Cover Exemptions Applicant Personal My Dashboard **Job Site Location Information** Application Project From Date 07/23/2020 Шů Н To Date \* Disability and Paid Family 09/30/2020 Leave Benefits Insurance Estimated Dollar Value  $\bigcirc$ Permit/License/Contract Information \$0 - \$10,000 Job Site Location Address Line 1 Information 210 MINTH STEET Workers' Compensation 0 Address Line 2 Coverage Exemptions Disability and Paid Family 0 City Leave Benefits Coverage Exemptions Glenville Applicant Personal 0 State\* Information New York Ready to Submit Zip Code\*

*STEP 13.* Now you will be asked to fill in the **Job Site Location**. This is where you plan on doing the work. If you are doing work at your Legal Address then put that address here.

Click on Save And Continue.

|                                                                                                    | 12308                                    |
|----------------------------------------------------------------------------------------------------|------------------------------------------|
| Permit/License/Contract                                                                             | \$0 - \$10,000 V                         |
| Job Site Location                                                                                   | Address Line 1*                          |
| Workers' Compensation     Coverage Exemptions                                                       | Address Line 2                           |
| <ul> <li>Disability and Paid Family</li> <li>Leave Benefits Coverage</li> <li>Exemptions</li> </ul> | ⊂ity*<br>Glenville                       |
| Applicant Personal<br>Information                                                                   | State*                                   |
| Ready to Submit                                                                                     | <b>Zip Code*</b><br>12308                |
|                                                                                                    | County<br>Schenectady                    |
|                                                                                                    |                                          |
|                                                                                                    | Back Save & Continue<br>Exit Application |

## Tel:(518) 688-1200, Ext. 8Email:building@townofglenville.orgFax:(518) 384-014018 Glenridge Road, Glenville, NY 12302

## Town of Glenville

### **Building Department**

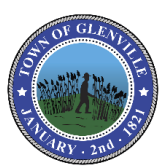

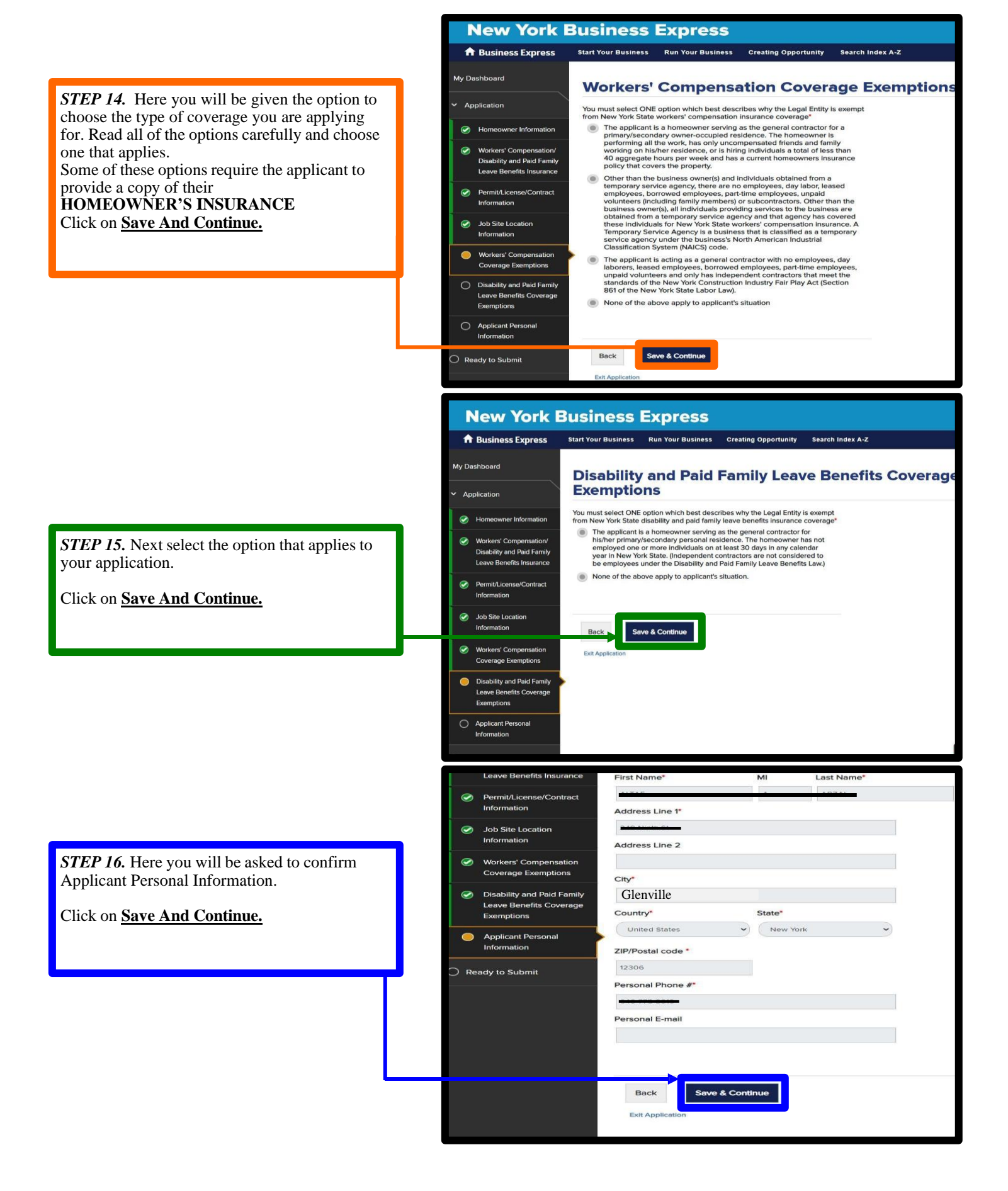

#### Tel: (518) 688-1200, Ext. 8 Email: building@townofglenville.org Fax: (518) 384-0140 18 Glenridge Road, Glenville, NY 12302

## Town of Glenville Building Department

# COV GLE THE

*STEP 17.* Next you will read the <u>Attestation.</u> When finished check on the <u>I Agree</u> box and Click on <u>Save And Continue.</u>

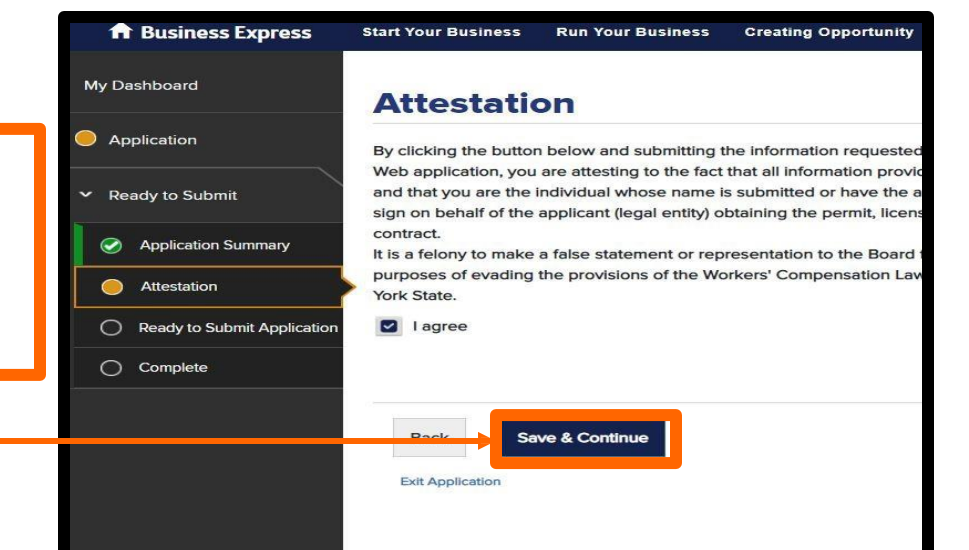

*STEP 18.* Now you will be able to Submit your application. Once the Application is submitted you will not be able to go back and change anything. If any of the information is incorrect on the final certificate you will have to start over. Click on <u>Submit Application.</u>

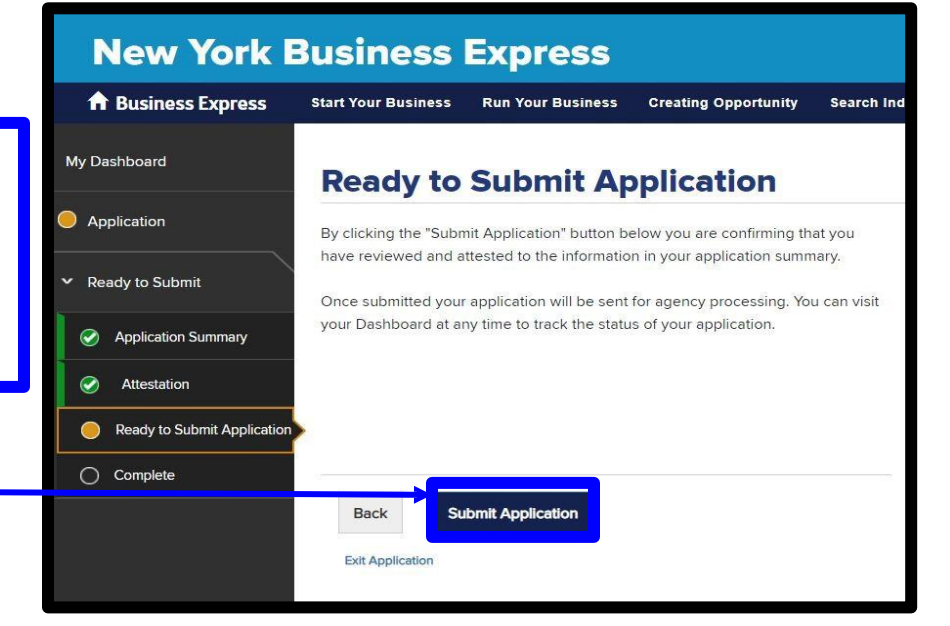

#### > Application Confirmation **Application Confirmation** four application for a Certificate of Attestation of Exemption from Workers' Compensation and/or Disability and Paid Family Leave Benefits Insurance has been STEP 19. You will now be at the successfully submitted on 05/26/2020 01:55 PM. The confirmation details are listed below. You will also receive this information via email. **Application Confirmation Page.** ntity Name: JOHN J SMITH A confirmation email will also be sent to the email address that was used to create your Application ID: V NY.GOV ID. Recent Activity ction of your dashboard to check the status of your application(s) and to view or print your application(s)/certificate(s) To view the status of your application click on **Recent Activity.** From the email link or the link Thank you for using the New York Business Express portal. provided from the confirmation page. Return to Home Page Logout

Tel:(518) 688-1200, Ext. 8Email:building@townofglenville.orgFax:(518) 384-014018 Glenridge Road, Glenville, NY 12302

### Town of Glenville Building Department

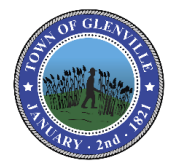

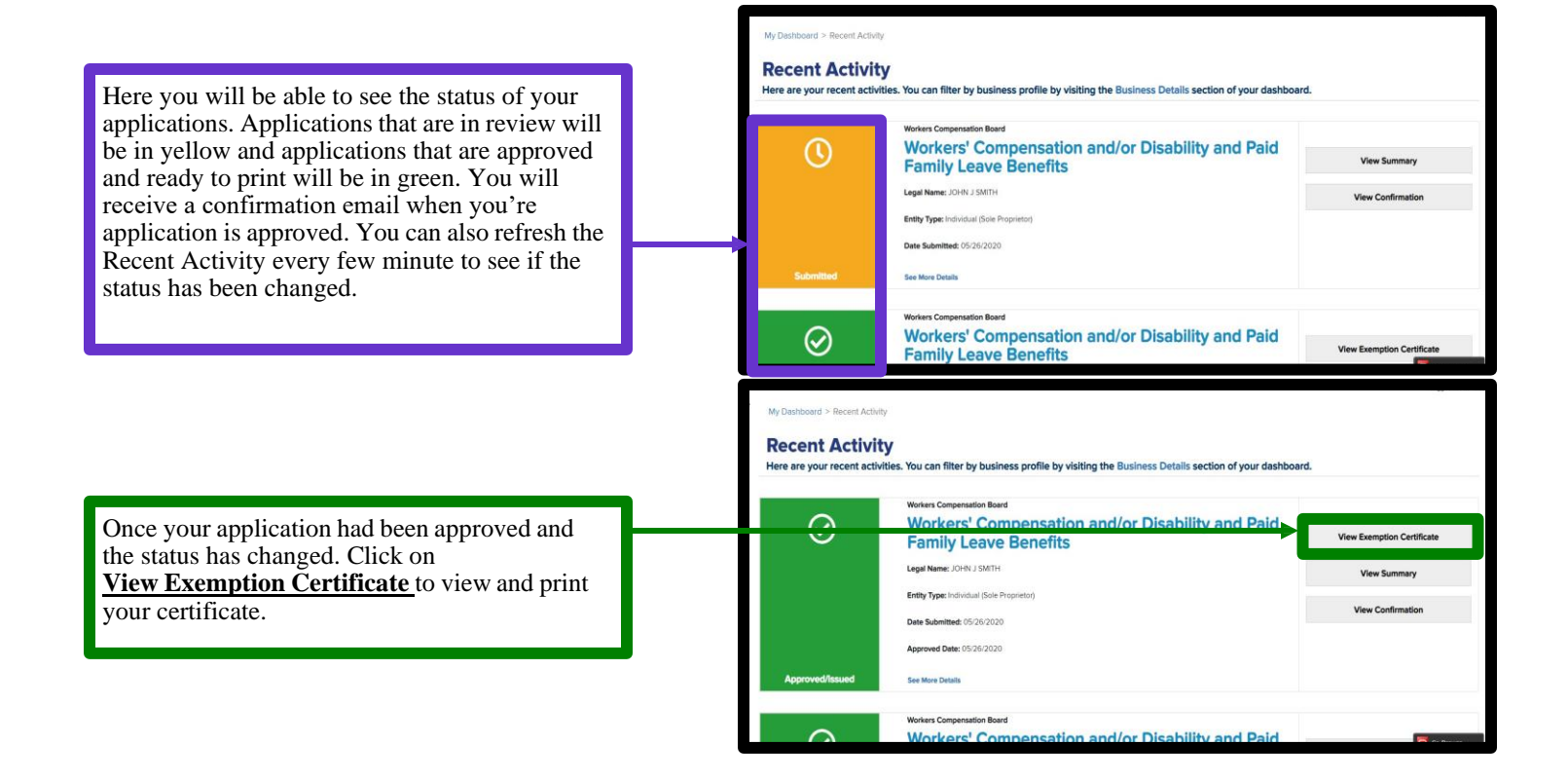

Workers'

## Town of Glenville **Building Department**

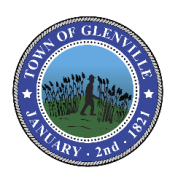

| Workers'     | Certificate of Attestation of Exemption                      |
|--------------|--------------------------------------------------------------|
| Compensation | from New York State Workers' Compensation and/or             |
| Board        | Disability and Paid Family Leave Benefits Insurance Coverage |

\*\*This form cannot be used to waive the workers' compensation rights or obligations of any party.\*\*

The applicant may use this Certificate of Attestation of Exemption ONLY to show a government entity that New York State specific workers' compensation and/or disability and paid family leave benefits insurance is not required. The applicant may NOT use this form to show another business or that business's insurance carrier that such insurance is not required. Please provide this form to the government entity from which you are requesting a permit, license or contract. This Certificate will not be accepted by government officials one year after the date printed on the form.

| In the Application of<br>(Legal Entity Name and Address):<br>1234 Clearidge Rd.<br>Clearidle, NY 12302<br>PHONE: 518-5123-4567 FEIN: XXXXX8507                                                                                                    | Business Annlying For<br>Building Permit           From:         Town of Glenvill           The location of where work will be performed is<br>1234 Glenridge R. Glenville, NY 12302           Estimated dates necessary to complete work associated w<br>permit are from August 24, 2023 to August 21, 2024.           The estimated dollar amount of project is _50 - \$10,000                                                                                                    | Applica<br>correct.<br>Busines<br>BUILD                                                                                                    |
|----------------------------------------------------------------------------------------------------|----------------------------------------------------------------------------------------------------|----------------------------------------------------------------------------------------------------|
| Workers' Compensation Exemption Statement:<br>The above named business is certifying that<br>WORKERS' COMPENSATI<br>The applicant is a homeowner serving as the general<br>ONLY uncompensated friends and family working on<br>per week and has a current homeowners insurance po                                                                                                    | it is NOT REQUIRED TO OBTAIN NEW YORK ST.<br>ON INSURANCE COVERAGE for the following rease<br>contractor for a primary/secondary owner-occupied reside<br>a his/her residence or is hiring individuals a total of less t<br>licy that covers the property.                                                                                                    | ATE SPECIFIC<br>In:<br>ence. The homeowner has<br>han 40 aggregate hours<br>And the<br>perform                                                                                                    |
| Disability and Paid Family Leave Benefits Exempt<br>The above named business is certifying that<br>DISABILITY AND PAID FAMILY L<br>The applicant is a homeowner serving as the general<br>not employed one or more individuals on at least 30 d<br>considered to be employees under the Disability and F                                                                                                    | ion Statement:<br>it is NOT REQUIRED TO OBTAIN NEW YORK ST:<br>EAVE BENEFITS INSURANCE COVERAGE for the<br>contractor for his/her primary/secondary personal residen<br>ays in any calendar year in New York State. (Independer<br>aid Family Leave Benefits Law.)                                                                                                    | ATE STATUTORY<br>following reason:<br>cc. The homeowner has<br>it contractors are not                                                                                                    |
| I, Your Name, am the Homeowner with the above-named let<br>knowledge, information and authority to make this Certificat<br>have not made any materially false statements and I make thu<br>understand that any false statement, nepresentation or concer<br>accordance with the Workers' Compensation Law and all oth<br>government entity listed above I also hereby affirm that if ci-<br>family leave benefits coverage is required, the above-named<br>compensation insurance and/or disability and paid family ler<br>by the Chair of the Workers' Compensation Board to the gov | gal entity. I affirm that due to my position with the above-name<br>e of Attestation of Exemption. I hereby affirm that the stateme<br>is Certificate of Attestation of Exemption under the penalities of<br>liment will subject me to felony criminal prosecution, including<br>ar New York State laws. By submitting this Certificate of Attes<br>cumstances change so that workers' compensation insurance an<br>legal entity will immediately acquire appropriate New York Sta<br>ve benefits coverage and also immediately furnish proof of that<br>emment entity listed above. | d business I have the<br>ats made herein are true, that I<br>'perjury. I further affurn that I<br>jail and cirvil liability in<br>tation of Exemption to the<br>d/or disability and paid<br>te specific workers'<br>coverage on forms approved |
| SIGN<br>HERE Signature:<br>Exemption Certificate Number<br>2024-1234567                                                                                                    | Date:<br>Re<br>March<br>NYS Workers' C                                                                                                    | ceived<br>23, 2024<br>ompensation Board                                                                                                    |

CE-200 01/2018

Submit this Certificate Signed, Date, Submit this certificate with your Building Permit Application To The Town of Glenville

attached to an email along with the rest of your application. Ensure the following information is correct before submitting it to the building department: nt's contact information is

A copy of your certificate will be

downloaded and can be print or

ss applying for should be: ING PERMIT

#### hould be: of Glenville

time in which you will be ing the work.

and DATE at the bottom pplication.